# 环境传感器(USB 型)2JCIE-BU01

## 固件更新手册

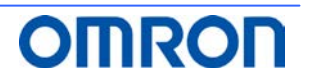

### <u>目录</u>

| 1. 前言              | 3 |
|--------------------|---|
|                    | 3 |
| 3. 通过 PC 软件进行的固件更新 | 3 |
| 3.1. 安装 PC 软件      | 3 |
| 3.2. 固件更新          | 3 |
|                    | 7 |

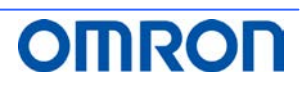

#### 1. 前言

本说明书将对使用 环境传感器(USB 型)2JCIE-BU01 的 PC 用固件更新工具的更新步骤进行说明。

动作条件:Windows7以上

#### 2. 获取 2JCIE-BU01 固件程序包

固件程序包以 Zip 文件格式进行发布。 请通过以下 URL 下载 "rbt\_sensor\_app\_dfu\_pkg\_xxxx.zip"并保存在桌面上。 (xxxx = 固件修订版本号) https://www.ecb.omron.com.cn/product-detail?partID=73067

#### 3. 通过 PC 软件进行的固件更新

下面介绍通过 PC 用固件更新工具进行更新的步骤。 在该步骤中,通过 USB 将固件传送至设备。可以向多个设备批量传送固件。 (已完成动作确认的最大连接数为 16 台)

#### 3.1. 安装 PC 软件

- (1) 请通过以下 URL 下载 "EnvSensorUSB\_DFU\_vx.x.zip" (x.x = 软件版本)并保存到任意文件夹。 https://www.ecb.omron.com.cn/product-detail?partID=73067
- (2) 将 "EnvSensorUSB\_DFU\_vx.x.zip" 解压缩。
- (3) 双击 "EnvSensorUSB\_DFU\_v1.2" 文件夹内的 "EnvSensorUSB\_DFU.exe" 以启动。

#### 3.2. 固件更新

启动后显示以下画面。

| TenvSensorUSB (2JCIE-BU01) DFU ver.1.2 | – 🗆 X                                       |
|----------------------------------------|---------------------------------------------|
| File (F) 🕑 Help (H)                    |                                             |
|                                        | Device Scan Firmware Info. Type: Rev: Size: |
|                                        | Select                                      |
|                                        | Start                                       |
|                                        | OMRON                                       |

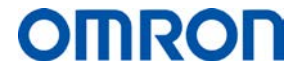

(1) 通过 USB 将对象设备连接到 PC 上,点击 Device Scan。(支持多个设备。)

| 🤊 I  | EnvSe  | ensorUSI | 8 (2JCIE-BU01) DFU ver.1 | .2         |           |          |               |                |             |            |       |                         |               | -      |            | ×  |
|------|--------|----------|--------------------------|------------|-----------|----------|---------------|----------------|-------------|------------|-------|-------------------------|---------------|--------|------------|----|
| Ē    | ile (F | -) 😧     | Help (H)                 |            |           |          |               |                |             |            |       |                         |               |        |            |    |
|      | #      | Port     | Description              | Mfg.       | VID       | PID      | Model         | Serial         | HW Rev.     | FW Rev.    | ->    | Progress                | Result        |        |            |    |
|      | 01     | COM16    | 2JCIE-BU01 Serial Port   | OMRON      | 0x00D4    | 0x0590   | 2JCIE-BU01    | 0118MY0001     | 01.00       | 00.68      | -     | 0%                      |               | П      | evice Scar |    |
|      | 02     | COM13    | 2JCIE-BU01 Serial Port   | OMRON      | 0x00D4    | 0x0590   | 2JCIE-BU01    | 2348MY0004     | 01.00       | 00.68      | -     | 0%                      |               |        |            | ·  |
|      | 03     | COM15    | 2JCIE-BU01 Serial Port   | OMRON      | 0x00D4    | 0x0590   | 2JCIE-BU01    | 0118MY0001     | 01.00       | 00.68      | -     | 0%                      |               |        |            |    |
|      | 04     | COM12    | 2ICIE-BU01 Serial Port   | OMBON      | 0x00D4    | 0x0590   | 2ICIE-BU01    | 0118MY0001     | 01.00       | 00.68      | -     | 0%                      |               | Firmwa | are Info   |    |
|      | 05     | COM10    | 2ICIE-BUI01 Serial Port  | OMPON      | 0x00D4    | 0x0590   | 21CIE-BU01    | 0118MV0001     | 01.00       | 00.68      |       | 096                     |               |        |            |    |
|      | 05     | COMID    | 25cie-boor Serial Port   | ONINOIN    | 0x0004    | 0,0550   | 20012-0001    | 0110001        | 01.00       | 00.00      | -     | 076                     |               | Type:  | -          |    |
|      |        |          |                          |            |           |          |               |                |             |            |       |                         |               | 0.000  |            |    |
|      |        |          |                          |            |           |          |               |                |             |            |       |                         |               | Rev.   |            |    |
|      |        |          |                          |            |           |          |               |                |             |            |       |                         |               | Size:  | -          |    |
|      |        |          |                          |            |           |          |               |                |             |            |       |                         |               |        |            |    |
|      |        |          |                          |            |           |          |               |                |             |            |       |                         |               |        |            |    |
|      |        |          |                          |            |           |          |               |                |             |            |       |                         |               | 1      | Select     |    |
| 18-3 | 4.12   | 706      | 52.42.28.00.01.04.18.    | 32-44-43-/ | 10-45-20. | 42-55-30 | 1.31.32.33.3/ | 1.38-40-50-30- | 30.30.34.30 | -30-2E-36- | 39.3  | 0-31-25-30-30-45-40-52  | AE-4E-08-77   |        |            |    |
| 18:3 | 4:12   | 821      | COM13 : Port closed      | 52 HA H5 H | -5 -5 20  | 42 55 50 | / 51 52 55 54 | - 30 40 33 30  | 50 50 54 50 | 50 2L 50   | 50.5  | 0 51 22 50 50 41 40 52  | 41 42 00 77 7 | `      |            |    |
| 18:3 | 4:12   | 905      | COM15 : Port opened      |            |           |          |               |                |             |            |       |                         |               |        |            |    |
| 18:3 | 4:12   | 914      | Read : Device Informa    | ation      |           |          |               |                |             |            |       |                         |               |        |            |    |
| 18:3 | 4:12   | 938      | 52-42-05-00-01-0A-18-    | FC-8D      |           |          |               |                |             |            |       |                         |               |        |            |    |
| 18:3 | 4:15:  | 947      | Retry 1                  |            |           |          |               |                |             |            |       |                         |               |        |            |    |
| 18:3 | 4:15   | 972      | 52-42-28-00-01-0A-18-3   | 32-4A-43-4 | 19-45-2D  | 42-55-30 | )-31-30-31-31 | l-38-4D-59-30- | 30-30-31-30 | -30-2E-36- | 38-3  | 0-31-2E-30-30-4F-4D-52- | -4F-4E-25-93  |        |            |    |
| 18.  | 4:16   | 093      | COM15 : Port closed      |            |           |          |               |                |             |            |       |                         |               |        |            |    |
| 18:2 | 4:16   | 1/5      | COM12 : Port opened      |            |           |          |               |                |             |            |       |                         |               |        |            |    |
| 105  | 4:10   | 185      | Read : Device Informa    | ation      |           |          |               |                |             |            |       |                         |               |        |            |    |
| 10.0 | 4:10   | 202      | 52-42-05-00-01-0A-18-0   | 22-44-42-7 | 10.45.20  | 10.55.20 | 21.20.21.21   | 20 10 50 20    | 20.20.21.20 | 20.25.26   | 20.2  | 0.21.25.20.20.45.40.52  | 45.45.25.02   |        |            |    |
| 10.0 | 4.10   | 222      | 52-42-26-00-01-0A-16-3   | 5Z-4A-45-4 | 19-40-2U  | 42-55-50 | -51-50-51-51  | 1-56-40-59-50- | 20-20-21-20 | -30-20-30- | -96-9 | U-31-2E-3U-3U-4F-4D-32- | 40-40-20-96   |        |            |    |
| 19-1 | 4.10   | 460      | COM12 : Port opened      |            |           |          |               |                |             |            |       |                         |               |        |            |    |
| 18-1 | 4.16   | 470      | Read : Device Informa    | ation      |           |          |               |                |             |            |       |                         |               |        |            |    |
| 18-3 | 4.16   | 478      | 52-42-05-00-01-0A-18-    | EC-8D      |           |          |               |                |             |            |       |                         |               |        |            |    |
| 18-3 | 4:16   | 490      | 52-42-28-00-01-0A-18-    | 32-4A-43-4 | 19-45-2D- | 42-55-30 | -31-30-31-31  | -38-4D-59-30-  | 30-30-31-30 | -30-2E-36- | 38-3  | 0-31-2E-30-30-4F-4D-52- | -4F-4E-25-93  |        |            |    |
| 18:3 | 4:16   | 605      | COM10 : Port closed      |            |           |          |               |                |             |            |       |                         |               |        |            | 21 |
|      |        |          |                          |            |           |          |               |                |             |            |       |                         |               |        |            |    |

PC 上连接的设备会以一览形式显示,可以确认当前的固件修订版本号。

(2) 点击 Select , 选择保存在桌面上的对象固件程序包(\*.zip)。

选择后,会验证程序包的内容,在 Firmware Info.中显示程序包的详情。 请确认是否为更新对象固件修订版本号。(Rev:xx.xx) 验证成功后,将激活开始更新的 Start 按钮。

| 🛷 EnvS   | ensorUS | B (2JCIE-BU01) DFU ver.1 |            |           |           |               |                |             |             |       |                          |            |        |            |          |
|----------|---------|--------------------------|------------|-----------|-----------|---------------|----------------|-------------|-------------|-------|--------------------------|------------|--------|------------|----------|
| 📄 File ( | F) 😡    | Help (H)                 |            |           |           |               |                |             |             |       |                          |            |        |            |          |
| #        | Port    | Description              | Mfg.       | VID       | PID       | Model         | Serial         | HW Rev.     | FW Rev.     | ->    | Progress                 | Result     |        |            |          |
| 01       | COM16   | 2JCIE-BU01 Serial Port   | OMRON      | 0x00D4    | 0x0590    | 2JCIE-BU01    | 0118MY0001     | 01.00       | 00.68       | -     | 0%                       |            | D      | evice Scan |          |
| 02       | COM13   | 2JCIE-BU01 Serial Port   | OMRON      | 0x00D4    | 0x0590    | 2JCIE-BU01    | 2348MY0004     | 01.00       | 00.68       | -     | 0%                       |            | -      |            |          |
| 03       | COM15   | 2JCIE-BU01 Serial Port   | OMRON      | 0x00D4    | 0x0590    | 2JCIE-BU01    | 0118MY0001     | 01.00       | 00.68       | -     | 0%                       |            |        |            |          |
| 04       | COM12   | 2JCIE-BU01 Serial Port   | OMRON      | 0x00D4    | 0x0590    | 2JCIE-BU01    | 0118MY0001     | 01.00       | 00.68       | -     | 0%                       |            | Firmwa | re Info.   |          |
| 05       | COM10   | 2JCIE-BU01 Serial Port   | OMRON      | 0x00D4    | 0x0590    | 2JCIE-BU01    | 0118MY0001     | 01.00       | 00.68       | -     | 0%                       |            | Type:  |            |          |
|          |         |                          |            |           |           |               |                |             |             |       |                          |            | type.  | Arreitan   |          |
|          |         |                          |            |           |           |               |                |             |             |       |                          |            | Rev:   | 00.68      |          |
|          |         |                          |            |           |           |               |                |             |             |       |                          |            | Size:  |            |          |
|          |         |                          |            |           |           |               |                |             |             |       |                          |            |        | 118624     | <u> </u> |
|          |         |                          |            |           |           |               |                |             |             |       |                          |            |        |            |          |
| D:\Stor  | age\Dro | pbox\02 - Work\01 - Envi | ronment    | Sensor\2  | 2JCIE-BU  | 01\dfu_pkg\   | rbt_sensor_a   | pp_dfu_pk   | g_0068.zip  | )     |                          |            |        | Select     |          |
| 18:34:12 | :938    | 52-42-05-00-01-0A-18-    | FC-8D      |           |           |               |                |             |             |       |                          | /          |        |            |          |
| 18:34:15 | :947    | Retry 1                  |            | 0.45.00   | 40.55.00  |               | 20 40 50 20    | 20.20.24.20 |             |       | 0 04 05 00 00 45 4D 50 4 | F 45 95 99 |        |            |          |
| 18:34:15 | :972    | COM15 : Port closed      | 52-4A-43-4 | 19-45-20- | -42-55-31 | J-31-3U-31-31 | -38-40-59-30-  | 30-30-31-30 | J-3U-2E-36- | -58-5 | U-31-2E-3U-3U-4F-4D-52-4 | F-4E-25-93 |        |            |          |
| 18:34:16 | :175    | COM12 : Port opened      |            |           |           |               |                |             |             |       |                          |            |        |            |          |
| 18:34:16 | :185    | Read : Device Informa    | ation      |           |           |               |                |             |             |       |                          |            |        |            |          |
| 18:34:16 | :222    | 52-42-28-00-01-0A-18-3   | 32-4A-43-4 | 19-45-2D- | -42-55-30 | 0-31-30-31-31 | -38-4D-59-30-  | 30-30-31-30 | )-30-2E-36- | -38-3 | 0-31-2E-30-30-4F-4D-52-4 | F-4E-25-93 |        | Start      |          |
| 18:34:16 | :337    | COM12 : Port closed      |            |           |           |               |                |             |             |       |                          |            |        |            |          |
| 18:34:16 | :460    | COM10 : Port opened      |            |           |           |               |                |             |             |       |                          |            |        |            |          |
| 18:34:16 | :470    | Read : Device Informa    | ation      |           |           |               |                |             |             |       |                          |            |        |            |          |
| 18:34:16 | :490    | 52-42-28-00-01-0A-18-    | 32-4A-43-4 | 19-45-2D- | -42-55-30 | 0-31-30-31-31 | -38-4D-59-30-  | 30-30-31-30 | )-30-2E-36- | -38-3 | 0-31-2E-30-30-4F-4D-52-4 | F-4E-25-93 |        |            |          |
| 18:34:16 | :605    | COM10 : Port closed      |            |           |           |               |                |             |             |       |                          |            |        |            |          |
| 18:39:52 | :888    | Selected : D:\Storage    | Dropbox    | (02 - Wor | rk\01 - E | nvironment    | Sensor\2JCIE-I | BU01\dfu_p  | okg\rbt_se  | insor | r_app_dfu_pkg_0068.zip   |            |        |            |          |
| 18:39:52 | :941    | Firmware has been s      | uccesfully | verified  | 1.        |               |                |             |             |       |                          |            |        |            |          |
| 18:40:03 | :950    | Type : APPLICATION       | Rev        | : 00.68   | Si        | ze : 118624   |                |             |             |       |                          |            |        | IRC        | ЛТ       |
|          |         |                          |            |           |           |               |                |             |             |       |                          |            | /      |            |          |

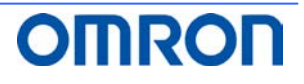

- (3)通过设备一览,确认更新对象设备上已打勾☑。可点击勾选框来选择是否实施更新。(默认为打勾☑)请取消不需要更新的设备的勾选。
- (4) 点击 Start , 执行更新。

| <i>.</i> | EnvS   | ensorUS | B (2JCIE-BU01) DFU ver.1 | .2         |          |          |             |              |           |            |    |          |        | _      |          | ×  |
|----------|--------|---------|--------------------------|------------|----------|----------|-------------|--------------|-----------|------------|----|----------|--------|--------|----------|----|
|          | File ( | F) 🕑    | Help (H)                 |            |          |          |             |              |           |            |    |          |        |        |          |    |
|          | #      | Port    | Description              | Mfg.       | VID      | PID      | Model       | Serial       | HW Rev.   | FW Rev.    | -> | Progress | Result |        |          |    |
|          | 01     | COM16   | 2JCIE-BU01 Serial Port   | OMRON      | 0x00D4   | 0x0590   | 2JCIE-BU01  | 0118MY0001   | 01.00     | 00.68      | -  | 0%       |        | D      |          |    |
|          | 02     | COM13   | 2JCIE-BU01 Serial Port   | OMRON      | 0x00D4   | 0x0590   | 2JCIE-BU01  | 2348MY0004   | 01.00     | 00.68      | -  | 0%       |        |        |          |    |
|          | ] 03   | COM15   | 2JCIE-BU01 Serial Port   | OMRON      | 0x00D4   | 0x0590   | 2JCIE-BU01  | 0118MY0001   | 01.00     | 00.68      | -  | 0%       |        |        |          |    |
|          | ] 04   | COM12   | 2JCIE-BU01 Serial Port   | OMRON      | 0x00D4   | 0x0590   | 2JCIE-BU01  | 0118MY0001   | 01.00     | 00.68      | -  | 0%       |        | Firmwa | re Info. |    |
|          | ] 05   | COM10   | 2JCIE-BU01 Serial Port   | OMRON      | 0x00D4   | 0x0590   | 2JCIE-BU01  | 0118MY0001   | 01.00     | 00.68      | -  | 0%       |        | Timer  |          |    |
|          |        |         |                          |            |          |          |             |              |           |            |    |          |        | type.  | AFFLICA  |    |
|          |        |         |                          |            |          |          |             |              |           |            |    |          |        | Rev:   | 00.6     | в  |
|          |        |         |                          |            |          |          |             |              |           |            |    |          |        | Size:  |          | _  |
|          |        |         |                          |            |          |          |             |              |           |            |    |          |        |        | 11862    | .4 |
|          |        |         |                          |            |          |          |             |              |           |            |    |          |        |        |          |    |
| D:       | \Stor  | age\Dro | pbox\02 - Work\01 - Envi | ironment   | Sensor\  | 2JCIE-BU | 01\dfu_pkg\ | rbt_sensor_a | pp_dfu_pk | g_0068.zip |    |          |        |        |          |    |
| 18       | 45:13  | :652    | 52-42-09-00-02-1A-51-3   | 31-88-82-/ | 46-77-26 |          |             |              |           |            |    |          | ~      |        |          |    |
| 18       | 45:13  | :765    | COM13 : Port closed      |            |          |          |             |              |           |            |    |          |        |        |          |    |
| 10       | 45:13  | 195     | COM15 : Port opened      | ion on cu  | JNI13    |          |             |              |           |            |    |          |        |        |          |    |
| 10       | 40.10  | 10000   | Write : DELL mode        |            |          |          |             |              |           |            |    |          |        |        |          |    |
| 18       | 45-19  | -872    | 52-42-09-00-02-14-51-3   | 31-88-82-4 | 6-77-26  |          |             |              |           |            |    |          |        |        |          |    |
| 18       | 45.13  | 997     | COM15 : Port closed      |            | 10 11 20 |          |             |              |           |            |    |          |        |        |          |    |
| 18       | 45:14  | :008    | DFU command execut       | ion on CC  | M15      |          |             |              |           |            |    |          |        |        |          |    |
| 18       | 45:14  | :039    | COM12 : Port opened      |            |          |          |             |              |           |            |    |          |        |        |          |    |
| 18       | 45:14  | :051    | Write : DFU mode         |            |          |          |             |              |           |            |    |          |        |        |          |    |
| 18       | 45:14  | :072    | 52-42-09-00-02-1A-51-3   | 31-88-82-/ | 46-77-26 |          |             |              |           |            |    |          |        |        |          |    |
| 18       | 45:14  | :201    | COM12 : Port closed      |            |          |          |             |              |           |            |    |          |        |        |          |    |
| 18       | 45:14  | :217    | DFU command execut       | ion on CC  | 0M12     |          |             |              |           |            |    |          |        |        |          |    |
| 18       | 45:14  | :251    | COM10 : Port opened      |            |          |          |             |              |           |            |    |          |        |        |          |    |
| 18       | 45:14  | :264    | Write : DFU mode         |            |          |          |             |              |           |            |    |          |        |        |          |    |
| 18       | 45:14  | :279    | 52-42-09-00-02-1A-51-3   | 31-88-82-/ | 46-77-26 |          |             |              |           |            |    |          |        |        |          |    |
| 18       | 45:14  | :397    | COM10 : Port closed      |            |          |          |             |              |           |            |    |          |        |        |          | חו |
| 18:      | 45:14  | :411    | DFU command execut       | tion on CC | 0M10     |          |             |              |           |            |    |          |        |        |          |    |

对象设备切换至 DFU 模式,环境传感器的白色 LED 点亮。

| ' EnvS                                                                                                    | ensorUS                                                                                                    | B (2JCIE-BU01) DFU ver.1                                                                                                    |                                                                                                    |                                                                                                    |          |             |              |            |            |    |          |        |   |        |           |    |
|----------------------------------------------------------------------------------------------------|----------------------------------------------------------------------------------------------------|----------------------------------------------------------------------------------------------------|----------------------------------------------------------------------------------------------------|----------------------------------------------------------------------------------------------------|----------|-------------|--------------|------------|------------|----|----------|--------|---|--------|-----------|----|
| File (                                                                                                    | F) 😡                                                                                                    | Help (H)                                                                                                    |                                                                                                    |                                                                                                    |          |             |              |            |            |    |          |        |   |        |           |    |
| #                                                                                                    | Port                                                                                                    | Description                                                                                                    | Mfg.                                                                                                    | VID                                                                                                    | PID      | Model       | Serial       | HW Rev.    | FW Rev.    | -> | Progress | Result |   |        |           |    |
| 01                                                                                                    | COM16                                                                                                    | 2JCIE-BU01 Serial Port                                                                                                    | OMRON                                                                                                    | 0x00D4                                                                                                  | 0x0590   | 2JCIE-BU01  | 0118MY0001   | 01.00      | 00.68      | -  | 48%      |        |   |        |           |    |
| 2 02                                                                                                    | COM13                                                                                                    | 2JCIE-BU01 Serial Port                                                                                                    | OMRON                                                                                                    | 0x00D4                                                                                                  | 0x0590   | 2JCIE-BU01  | 2348MY0004   | 01.00      | 00.68      | -  | 48%      |        |   |        |           |    |
| 7 03                                                                                                    | COM15                                                                                                    | 2JCIE-BU01 Serial Port                                                                                                    | OMRON                                                                                                    | 0x00D4                                                                                                  | 0x0590   | 2JCIE-BU01  | 0118MY0001   | 01.00      | 00.68      | -  | 48%      |        |   |        |           |    |
| 2 04                                                                                                    | COM12                                                                                                    | 2ICIE-BLI01 Serial Port                                                                                                    | OMBON                                                                                                    | 0x00D4                                                                                                  | 0x0590   | 21CIE-BU01  | 0118MV0001   | 01.00      | 00.68      | -  | 48%      |        |   | Eirmwa | re Info   |    |
|                                                                                                    | 00112                                                                                                    | 21015 BUO1 Seriel Port                                                                                                    | OMINON                                                                                                    | 0.0004                                                                                                  | 0.0500   | 21010-0001  | 0110001      | 01.00      | 00.00      | -  | 40%      |        |   |        |           |    |
| 05                                                                                                    | COMID                                                                                                    | ZICIE-BOUT Serial Port                                                                                                    | UMRON                                                                                                    | 0x0004                                                                                                  | 0x0590   | ZJCIE-BOUI  | 0118/010001  | 01.00      | 00.08      | -  | 40%      |        |   | Type:  | APPLICATI | ON |
|                                                                                                    |                                                                                                    |                                                                                                    |                                                                                                    |                                                                                                    |          |             |              |            |            |    |          |        |   | _      |           |    |
|                                                                                                    |                                                                                                    |                                                                                                    |                                                                                                    |                                                                                                    |          |             |              |            |            |    |          |        |   | Rev:   | 00.68     |    |
|                                                                                                    |                                                                                                    |                                                                                                    |                                                                                                    |                                                                                                    |          |             |              |            |            |    |          |        |   | Size:  | 11862/    |    |
|                                                                                                    |                                                                                                    |                                                                                                    |                                                                                                    |                                                                                                    |          |             |              |            |            |    |          |        |   |        | 110024    | e  |
|                                                                                                    |                                                                                                    |                                                                                                    |                                                                                                    |                                                                                                    |          |             |              |            |            |    |          |        |   |        |           | _  |
|                                                                                                    |                                                                                                    |                                                                                                    |                                                                                                    |                                                                                                    |          |             |              |            |            |    |          |        |   |        |           |    |
| :\Stor                                                                                                    | age\Droj                                                                                                    | pbox\02 - Work\01 - Envi                                                                                                    | ronment                                                                                                    | Sensor\:                                                                                                | 2JCIE-BU | 01\dfu_pkg\ | rbt_sensor_a | pp_dfu_pk  | g_0068.zip | ,  |          |        |   |        |           |    |
| :\Stor                                                                                                    | age\Dro                                                                                                    | pbox\02 - Work\01 - Envi                                                                                                    | ronment                                                                                                    | Sensor\:                                                                                                | 2JCIE-BU | 01\dfu_pkg\ | rbt_sensor_a | pp_dfu_pk  | g_0068.zip |    |          |        |   |        |           |    |
| 2:\Stor<br>3:45:50                                                                                                    | age\Dro<br>:130<br>:147                                                                                                    | pbox\02 - Work\01 - Envi<br>Progress report on CO                                                                                                    | ronment<br>M15 : 37 9<br>M12 : 37 9                                                                                                    | Sensor\;                                                                                                | 2JCIE-BU | 01\dfu_pkg\ | rbt_sensor_a | pp_dfu_pk  | g_0068.zip |    |          |        | ^ |        |           |    |
| 2:\Stor<br>3:45:50<br>3:45:50<br>3:45:50                                                                                                    | age\Dro<br>:130<br>:147<br>:158                                                                                                    | obox\02 - Work\01 - Envi<br>Progress report on CO<br>Progress report on CO<br>Progress report on CO                                                                                                    | M15 : 37 9<br>M12 : 37 9<br>M12 : 37 9<br>M10 : 37 9                                                                                                    | Sensor\:<br>%<br>%                                                                                      | 2JCIE-BU | 01\dfu_pkg\ | rbt_sensor_a | pp_dfu_pkį | g_0068.zip |    |          |        |   |        |           |    |
| 2:\Stor<br>3:45:50<br>3:45:50<br>3:45:50<br>3:45:52                                                                                                    | age\Dro<br>:130<br>:147<br>:158<br>:293                                                                                                    | pbox\02 - Work\01 - Envi<br>Progress report on CO<br>Progress report on CO<br>Progress report on CO<br>Progress report on CO                                                                                                    | M15 : 37 9<br>M12 : 37 9<br>M12 : 37 9<br>M10 : 37 9<br>M16 : 41 9                                                                                                    | Sensor\:<br>%<br>%<br>%                                                                                 | 2JCIE-BU | 01\dfu_pkg\ | rbt_sensor_a | pp_dfu_pk  | g_0068.zip |    |          |        | ^ |        |           |    |
| :\Stor<br>:45:50<br>:45:50<br>:45:52<br>:45:52                                                                                                    | age\Dro<br>:130<br>:147<br>:158<br>:293<br>:329                                                                                                    | bbox\02 - Work\01 - Envi<br>Progress report on CO<br>Progress report on CO<br>Progress report on CO<br>Progress report on CO<br>Progress report on CO                                                                                                    | ronment<br>M15 : 37 9<br>M12 : 37 9<br>M10 : 37 9<br>M16 : 41 9<br>M13 : 41 9                                                                                                    | Sensor\:<br>%<br>%<br>%<br>%                                                                            | 2JCIE-BU | 01\dfu_pkg\ | rbt_sensor_a | pp_dfu_pkį | g_0068.zip |    |          |        | ^ |        |           |    |
| 2:\Stor<br>3:45:50<br>3:45:50<br>3:45:52<br>3:45:52<br>3:45:52<br>3:45:52                                                                                                    | age\Dro<br>130<br>147<br>158<br>293<br>329<br>355                                                                                                    | pbox\02 - Work\01 - Envi<br>Progress report on CO<br>Progress report on CO<br>Progress report on CO<br>Progress report on CO<br>Progress report on CO                                                                                                    | M15 : 37 9<br>M12 : 37 9<br>M10 : 37 9<br>M16 : 41 9<br>M13 : 41 9<br>M15 : 41 9                                                                                                    | Sensor\:<br>%<br>%<br>%<br>%<br>%                                                                       | 2JCIE-BU | 01\dfu_pkg\ | rbt_sensor_a | pp_dfu_pk  | g_0068.zip |    |          |        | ^ |        |           |    |
| 3:45:50<br>3:45:50<br>3:45:52<br>3:45:52<br>3:45:52<br>3:45:52<br>3:45:52                                                                                                    | age\Dro<br>130<br>147<br>158<br>293<br>329<br>355<br>378                                                                                                    | pbox\02 - Work\01 - Envi<br>Progress report on CO<br>Progress report on CO<br>Progress report on CO<br>Progress report on CO<br>Progress report on CO<br>Progress report on CO<br>Progress report on CO                                                                                                    | M15 : 37 9<br>M12 : 37 9<br>M10 : 37 9<br>M16 : 41 9<br>M13 : 41 9<br>M15 : 41 9<br>M12 : 41 9                                                                                                    | Sensor\:<br>%<br>%<br>%<br>%<br>%                                                                       | 2JCIE-BU | 01\dfu_pkg\ | rbt_sensor_a | pp_dfu_pkį | g_0068.zip |    |          |        | ^ |        |           |    |
| 3:45:50<br>3:45:50<br>3:45:52<br>3:45:52<br>3:45:52<br>3:45:52<br>3:45:52<br>3:45:52                                                                                                    | age\Dro<br>:130<br>:147<br>:158<br>:293<br>:329<br>:355<br>:378<br>:395                                                                                                    | pbox\02 - Work\01 - Envi<br>Progress report on CO<br>Progress report on CO<br>Progress report on CO<br>Progress report on CO<br>Progress report on CO<br>Progress report on CO<br>Progress report on CO                                                                                                    | M15 : 37 9<br>M12 : 37 9<br>M10 : 37 9<br>M16 : 41 9<br>M13 : 41 9<br>M15 : 41 9<br>M12 : 41 9<br>M10 : 41 9                                                                                                    | Sensor\:<br>%<br>%<br>%<br>%<br>%                                                                       | 2JCIE-BU | 01\dfu_pkg\ | rbt_sensor_a | pp_dfu_pkį | g_0068.zip |    |          |        | ^ |        |           |    |
| 1:\Stor<br>3:45:50<br>3:45:50<br>3:45:52<br>3:45:52<br>3:45:52<br>3:45:52<br>3:45:52<br>3:45:52                                                                                                    | age\Dro<br>:130<br>:147<br>:158<br>:293<br>:329<br>:355<br>:378<br>:395<br>:522                                                                                                    | pbox\02 - Work\01 - Envi<br>Progress report on CO<br>Progress report on CO<br>Progress report on CO<br>Progress report on CO<br>Progress report on CO<br>Progress report on CO<br>Progress report on CO<br>Progress report on CO<br>Progress report on CO                                                                                                    | ronment<br>M15 : 37 9<br>M12 : 37 9<br>M16 : 41 9<br>M13 : 41 9<br>M15 : 41 9<br>M12 : 41 9<br>M12 : 41 9<br>M12 : 41 9<br>M12 : 41 9                                                                                                    | Sensor\:<br>%<br>%<br>%<br>%<br>%<br>%                                                                  | 2JCIE-BU | 01\dfu_pkg\ | rbt_sensor_a | pp_dfu_pk  | g_0068.zip |    |          |        | ^ |        |           |    |
| :\Stor<br>:45:50<br>:45:50<br>:45:52<br>:45:52<br>:45:52<br>:45:52<br>:45:52<br>:45:54<br>:45:54                                                                                                    | age\Dro<br>:130<br>:147<br>:158<br>:293<br>:329<br>:355<br>:378<br>:395<br>:522<br>:553                                                                                                    | bbox\02 - Work\01 - Envi<br>Progress report on CO<br>Progress report on CO<br>Progress report on CO<br>Progress report on CO<br>Progress report on CO<br>Progress report on CO<br>Progress report on CO<br>Progress report on CO<br>Progress report on CO                                                                                                    | ronment<br>M15 : 37 9<br>M12 : 37 9<br>M10 : 37 9<br>M16 : 41 9<br>M13 : 41 9<br>M15 : 41 9<br>M15 : 41 9<br>M15 : 44 9<br>M16 : 44 9<br>M13 : 44 9                                                                                                    | Sensor\:<br>%<br>%<br>%<br>%<br>%<br>%                                                                  | 2JCIE-BU | 01\dfu_pkg\ | rbt_sensor_a | pp_dfu_pk  | g_0068.zip |    |          |        |   |        |           |    |
| 1:\Stor<br>3:45:50<br>3:45:52<br>3:45:52<br>3:45:52<br>3:45:52<br>3:45:52<br>3:45:52<br>3:45:52<br>3:45:54<br>3:45:54<br>3:45:54                                                                                                    | age\Dro<br>:130<br>:147<br>:158<br>:293<br>:329<br>:355<br>:378<br>:395<br>:522<br>:553<br>:569                                                                                                    | Progress report on CO<br>Progress report on CO<br>Progress report on CO<br>Progress report on CO<br>Progress report on CO<br>Progress report on CO<br>Progress report on CO<br>Progress report on CO<br>Progress report on CO<br>Progress report on CO<br>Progress report on CO<br>Progress report on CO                                                                                                    | M15:379<br>M12:379<br>M10:379<br>M16:419<br>M13:419<br>M12:419<br>M12:419<br>M10:449<br>M13:449<br>M13:449                                                                                                    | Sensor\;<br>%<br>%<br>%<br>%<br>%<br>%<br>%<br>%                                                        | 2JCIE-BU | 01\dfu_pkg\ | rbt_sensor_a | pp_dfu_pk  | g_0068.zip |    | 1        |        |   |        |           |    |
| :\Stor<br>:45:50<br>:45:52<br>:45:52<br>:45:52<br>:45:52<br>:45:52<br>:45:54<br>:45:54<br>:45:54<br>:45:54                                                                                                    | age\Drop<br>:130<br>:147<br>:158<br>:293<br>:329<br>:355<br>:378<br>:395<br>:522<br>:553<br>:569<br>:584                                                                                                    | box\02 - Work\01 - Envi<br>Progress report on CO<br>Progress report on CO<br>Progress report on CO<br>Progress report on CO<br>Progress report on CO<br>Progress report on CO<br>Progress report on CO<br>Progress report on CO<br>Progress report on CO<br>Progress report on CO<br>Progress report on CO<br>Progress report on CO<br>Progress report on CO<br>Progress report on CO                                                                                                    | ronment<br>M15:379<br>M10:379<br>M10:379<br>M16:419<br>M13:419<br>M13:419<br>M12:419<br>M10:419<br>M16:449<br>M13:449<br>M13:449<br>M13:449<br>M13:449<br>M13:449                                                                                                    | Sensor\:<br>%<br>%<br>%<br>%<br>%<br>%<br>%<br>%<br>%                                                   | 2JCIE-BU | 01\dfu_pkg\ | rbt_sensor_a | pp_dfu_pk  | g_0068.zip |    |          |        |   |        |           |    |
| 2:\Stor<br>3:45:50<br>3:45:52<br>3:45:52<br>3:45:52<br>3:45:52<br>3:45:52<br>3:45:52<br>3:45:54<br>3:45:54<br>3:45:54<br>3:45:54                                                                                                    | age\Dro<br>:130<br>:147<br>:158<br>:229<br>:355<br>:378<br>:395<br>:522<br>:553<br>:569<br>:5584<br>:628                                                                                                    | Progress report on CO<br>Progress report on CO<br>Progress report on CO<br>Progress report on CO<br>Progress report on CO<br>Progress report on CO<br>Progress report on CO<br>Progress report on CO<br>Progress report on CO<br>Progress report on CO<br>Progress report on CO<br>Progress report on CO<br>Progress report on CO<br>Progress report on CO<br>Progress report on CO                                                                                                    | ronment<br>M15:379<br>M10:379<br>M10:419<br>M13:419<br>M13:419<br>M13:419<br>M15:419<br>M15:419<br>M16:449<br>M13:449<br>M13:449<br>M13:449<br>M13:449<br>M13:449<br>M12:449<br>M12:449                                                                                                    | Sensor\:<br>%<br>%<br>%<br>%<br>%<br>%<br>%<br>%<br>%<br>%<br>%<br>%<br>%<br>%<br>%<br>%<br>%<br>%      | 2JCIE-BU | 01\dfu_pkg\ | rbt_sensor_a | pp_dfu_pk  | g_0068.zip |    |          |        | ^ |        |           |    |
| 1:\Stor<br>3:45:50<br>3:45:52<br>3:45:52<br>3:45:52<br>3:45:52<br>3:45:52<br>3:45:52<br>3:45:52<br>3:45:54<br>3:45:54<br>3:45:54<br>3:45:54<br>3:45:54<br>3:45:56                                                                                                    | age\Dro<br>:130<br>:147<br>:158<br>:293<br>:355<br>:378<br>:378<br>:378<br>:378<br>:553<br>:553<br>:569<br>:584<br>:5628<br>:799                                                                                                    | box\02 - Work\01 - Envi<br>Progress report on C0<br>Progress report on C0<br>Progress report on C | ronment<br>M15:379<br>M12:379<br>M10:419<br>M13:419<br>M15:419<br>M12:419<br>M12:419<br>M12:449<br>M13:449<br>M13:449<br>M12:449<br>M12:44 | Sensor\:<br>%<br>%<br>%<br>%<br>%<br>%<br>%<br>%<br>%<br>%<br>%<br>%<br>%<br>%<br>%<br>%<br>%           | 2JCIE-BU | 01\dfu_pkg\ | rbt_sensor_a | pp_dfu_pkį | g_0068.zip |    |          |        | ^ |        |           |    |
| 1:\Stor<br>3:45:50<br>3:45:52<br>3:45:52<br>3:45:52<br>3:45:52<br>3:45:52<br>3:45:54<br>3:45:54<br>3:45:54<br>3:45:54<br>3:45:56<br>3:45:56<br>3:45:57<br>3:45:57<br>3:4 | age\Dro<br>130<br>147<br>158<br>293<br>329<br>355<br>378<br>329<br>552<br>553<br>553<br>569<br>584<br>628<br>799<br>853                                                                                                    | Progress report on CO<br>Progress report on CO<br>Progress report on CO                                                                                                    | ronment<br>M15 : 37 9<br>M12 : 37 9<br>M10 : 37 9<br>M16 : 41 9<br>M13 : 41 9<br>M13 : 44 9<br>M12 : 41 9<br>M13 : 44 9<br>M13 : 44 9<br>M12 : 44 9<br>M12 : 44 9<br>M15 : 44 9<br>M15 : 44 8<br>M15 : 44 8                                                                                                    | Sensor\;<br>%<br>%<br>%<br>%<br>%<br>%<br>%<br>%<br>%<br>%<br>%<br>%<br>%<br>%<br>%<br>%<br>%<br>%<br>% | 2JCIE-BU | 01\dfu_pkg\ | rbt_sensor_a | pp_dfu_pk  | g_0068.zip |    |          |        |   |        |           |    |
| 2:\Stor<br>3:45:50<br>3:45:50<br>3:45:52<br>3:45:52<br>3:45:52<br>3:45:52<br>3:45:54<br>3:45:54<br>3:45:54<br>3:45:54<br>3:45:54<br>3:45:56<br>3:45:56<br>3:45:56                                                                                                    | age\Dro<br>:130<br>:147<br>:158<br>:293<br>:329<br>:329<br>:329<br>:329<br>:329<br>:553<br>:553<br>:569<br>:584<br>:569<br>:584<br>:628<br>:599<br>:584<br>:628<br>:799<br>:853<br>:877                                                                                                    | box\02 - Work\01 - Envi<br>Progress report on CO<br>Progress report on CO                                                                                                    | ronment<br>M15 : 37 9<br>M12 : 37 9<br>M16 : 41 9<br>M15 : 41 9<br>M15 : 44 9<br>M13 : 44 9<br>M13 : 44 9<br>M13 : 44 9<br>M12 : 44 9<br>M12 : 44 9<br>M10 : 44 9<br>M16 : 48 9<br>M13 : 48 9<br>M15 : 48 9                                                                                                    | Sensor\:<br>%<br>%<br>%<br>%<br>%<br>%<br>%<br>%<br>%<br>%<br>%<br>%<br>%<br>%<br>%<br>%<br>%<br>%<br>% | 2JCIE-BU | 01\dfu_pkg\ | rbt_sensor_a | pp_dfu_pkı | ₹_0068.zip |    |          |        | ^ |        |           |    |
| 2:\Stor<br>3:45:50<br>3:45:52<br>3:45:52<br>3:45:52<br>3:45:52<br>3:45:52<br>3:45:52<br>3:45:52<br>3:45:54<br>3:45:54<br>3:45:56<br>3:45:56<br>3:5 | age\Dro<br>1130<br>1147<br>1158<br>1293<br>1329<br>1329<br>132 | Progress report on CO<br>Progress report on CO<br>Progress report on CO                                                                                                    | ronment<br>M15:379<br>M12:379<br>M16:419<br>M13:419<br>M13:449<br>M15:449<br>M15:449<br>M15:449<br>M15:449<br>M15:449<br>M12:449<br>M12:44 | Sensor\;<br>%<br>%<br>%<br>%<br>%<br>%<br>%<br>%<br>%<br>%<br>%<br>%<br>%<br>%<br>%<br>%<br>%<br>%<br>% | 2JCIE-BU | 01\dfu_pkg\ | rbt_sensor_a | pp_dfu_pk; | g_0068.zip |    |          | I      |   |        | Select    |    |

可通过设备一览的进度条确认各设备的固件传送状况。 所有数据完成传送,设备自动复位后,会读取更新后的固件修订版本号。

更新过程中数据传送失败时,会在 Result 中显示错误。 对于发生错误的设备,请在所有流程完成后,从(1)的步骤开始重新执行。

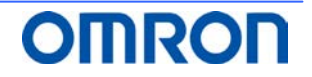

(5) 请确认设备一览的更新后固件修订版本号(->列)是否正确。

| Image:       File (F)       W Hep (H)         Image:       Progress       Result         Image:       Progress       Result       Image:       Device Scan         Image:       OL COM13       2/CIE-BU01 Serial Port       OMRON       0x0004       0x0590       2/CIE-BU01       D118Mr0001       01.00       0x6.68       100%       SUCCESS         Image:       OL COM13       2/CIE-BU01 Serial Port       OMRON       0x0004       0x0590       2/CIE-BU01       118Mr0001       01.00       0x6.68       100%       SUCCESS         Image:       O AD       OMRON       0x0004       0x0590       2/CIE-BU01       0118Mr0001       01.00       0x6.68       100%       SUCCESS         Image:       O AD       OMRON       0x0004       0x0590       2/CIE-BU01       0118Mr0001       01.00       0x6.68       100%       SUCCESS         Image:       O AD       OMRON       0x0004       0x0590       2/CIE-BU01       0118Mr0001       01.00       0x6.68       100%       Non       Non       Non       Non       Non       Non       Non       Non       Non       Non       Non       Non       Non       Non       Non       Non       Non       Non <t< th=""><th>🫷 E</th><th>invS</th><th>ensorUS</th><th>8 (2JCIE-BU01) DFU ver.1</th><th>.2</th><th></th><th></th><th></th><th></th><th></th><th></th><th></th><th></th><th></th><th>-</th><th></th><th>×</th></t<>                                                                                                    | 🫷 E  | invS  | ensorUS | 8 (2JCIE-BU01) DFU ver.1 | .2         |           |          |               |                |             |            |         |                        |               | -       |          | ×      |
|----------------------------------------------------------------------------------------------------|------|-------|---------|--------------------------|------------|-----------|----------|---------------|----------------|-------------|------------|---------|------------------------|---------------|---------|----------|--------|
| #         Port         Description         Mfg.         VID         PID         Model         Serial         HW Rev.         FW Rev.         >         Progress         Result           ©         01         COM16         2/CIC-BUOI Serial Port         OMRON         0x0004         0x0590         2/CIC-BUOI 0118MW0001         01.00         00.68         00.68         100%         SUCCESS           ©         04         COM12         2/CIC-BUOI Serial Port         OMRON         0x0004         0x0590         2/CIC-BUOI 0118MW0001         01.00         00.68         0.068         100%         SUCCESS           Ø         04         COM12         2/CIC-BUOI Serial Port         OMRON         0x0004         0x0590         2/CIC-BUOI 0118MW0001         01.00         00.68         00.68         100%         SUCCESS           Ø         05         COM12         2/CIC-BUOI Serial Port         OMRON         0x0004         0x0590         2/CIC-BUOI 0118MW0001         01.00         00.68         100%         SUCCESS         SUCCESS           Ø         05         COM12         2/CIC-BUOI Serial Port         OMRON         0x0004         0x0590         2/CIC-BUOI 0118MW0001         01.00         00.68         100%         SUCCESS         SUCCESS<                                                                                                    |      | ile ( | F) 🔞    | Help (H)                 |            |           |          |               |                |             |            |         |                        |               |         |          |        |
| 01       COM16       2/CIE-8U01 Serial Port       OMRON       0x0004       0x0509       2/CIE-8U01       01.00       00.68       00.68       100%       SUCCESS         02       COM13       2/CIE-8U01 Serial Port       OMRON       0x0004       0x0509       2/CIE-8U01       01.8MY0004       01.00       00.68       00.68       100%       SUCCESS         04       COM12       2/CIE-8U01 Serial Port       OMRON       0x0004       0x0590       2/CIE-8U01       01.8MY0001       01.00       00.68       00.68       100%       SUCCESS         05       COM12       2/CIE-8U01 Serial Port       OMRON       0x0004       0x0590       2/CIE-8U01       01.8MY0001       01.00       00.68       00.68       100%       SUCCESS         05       COM12       2/CIE-8U01 Serial Port       OMRON       0x0004       0x0590       2/CIE-8U01       01.8MY0001       01.00       00.68       0.68       100%       SUCCESS       186642308       Success       SUCCESS       186642308       Success       SUCCESS       186642308       Success       SUCCESS       SUCCESS       186624308       Success       SUCCESS       SUCCESS       SUCCESS       SUCCESS       SUCCESS       SUCCESS       SUCCESS       SUCCESS       <                                                                                                    |      | #     | Port    | Description              | Mfg.       | VID       | PID      | Model         | Serial         | HW Rev.     | FW Rev.    | ->      | Progress               | Result        |         |          |        |
| W       02       COM13       2/CIE-BU01 Serial Port       OMRON       0x0004       0x0590       2/CIE-BU01       01.80       00.68       0.68       100%       SUCCESS         W       05       COM12       2/CIE-BU01 Serial Port       OMRON       0x0004       0x0590       2/CIE-BU01       01.80/V001       01.00       00.68       0.66       100%       SUCCESS         W       05       COM10       2/CIE-BU01 Serial Port       OMRON       0x0004       0x0590       2/CIE-BU01       01.80/V001       01.00       00.68       0.66       100%       SUCCESS         W       05       COM10       2/CIE-BU01 Serial Port       OMRON       0x0004       0x0590       2/CIE-BU01       01.80/V001       01.00       00.68       00.68       100%       SUCCESS         Size:       118/64/23/08       52/42/28/00/10/A18-32/4A/43/49/45/2D1/42/55-30/31-32/33-34/38/4D-59/30/30/34/30/30/2E-36/38/30/31-2E-30/30/4F-4D-52/4F-4E-0B-77       Select       Select         18/46/42/39       COM13 : Port closed       18/46/42/39       S2/42/28/00/10/A18/32/4A/43/49/45/2D-42/55-30/31-30/31-31/38/4D-59/30/30/31-30/31-31/30/31-31/30/31-31/30/31-31/30/31-31/30/30/2E-36/38/30/31-2E-30/30/4F-4D-52/4F-4E-0B-77       Select         18/46/42/39       COM13 : Port closed       18/46/42/39       Soutcess       St                                                                                                    |      | 01    | COM16   | 2JCIE-BU01 Serial Port   | OMRON      | 0x00D4    | 0x0590   | 2JCIE-BU01    | 0118MY0001     | 01.00       | 00.68      | 00.68   | 100%                   | SUCCESS       | l r     | evice S  | can    |
| <sup>1</sup> / <sub>2</sub> <sup>1</sup> / <sub>2</sub> | M    | 02    | COM13   | 2JCIE-BU01 Serial Port   | OMRON      | 0x00D4    | 0x0590   | 2JCIE-BU01    | 2348MY0004     | 01.00       | 00.68      | 00.68   | 100%                   | SUCCESS       |         |          |        |
| Image: Start       Image: Start       Image: Start       Image: Start       Image: Start         Image: Start       Image: Start       Image: Start       Image: Start       Image: Start       Image: Start         Image: Start       Image: Start       Image: Start       Image: Start       Image: Start       Image: Start       Image: Start         Image: Start       Image: Start <t< td=""><td></td><td>03</td><td>COM15</td><td>2JCIE-BU01 Serial Port</td><td>OMRON</td><td>0x00D4</td><td>0x0590</td><td>2JCIE-BU01</td><td>0118MY0001</td><td>01.00</td><td>00.68</td><td>00.68</td><td>100%</td><td>SUCCESS</td><td></td><td></td><td></td></t<>                                                                                                    |      | 03    | COM15   | 2JCIE-BU01 Serial Port   | OMRON      | 0x00D4    | 0x0590   | 2JCIE-BU01    | 0118MY0001     | 01.00       | 00.68      | 00.68   | 100%                   | SUCCESS       |         |          |        |
| Image: Comparison of the constraint of the constraint of the                                                                                                    |      | 04    | COM12   | 2ICIE-BLI01 Serial Port  | OMBON      | 0x00D4    | 0x0590   | 2ICIE-BUI01   | 0118MY0001     | 01.00       | 00.68      | 00.68   | 100%                   | SUCCESS       | - Firmw | are Info |        |
| Explose Control       Explose Control                                                                                                    |      | 05    | COM10   | 2ICIE-BUI01 Serial Port  | OMPON      | 0x00D4    | 0x0500   | 21015-81101   | 0118MV0001     | 01.00       | 00.68      | 00.68   | 100%                   | SUCCESS       |         |          |        |
| Rev:         00.68           Size:         118624           D:\Storage\Dropbox\02 - Work\01 - Environment Sensor\21CIE-BU01\dfu_pkg\rbt_sensor_app_dfu_pkg_0068.zip         Select           18:4642:308         52:42:28:00:01:0A:18-32:4A:43:49:45:20:42:55:30:31:32:33:43:84:05:59:30:30:30:34:30:30:2E:36:38:30:31:2E:30:30:4F:4D:52:4F:4E:0B:77         Select           18:4642:429         COM15: Fort opened         18:46:42:53         Select           18:4642:536         52:42:05:00:10:0A:18:22:4A:43:49:45:2D:42:55:30:31:30:31:31:38:4D:59:30:30:30:31:30:30:2E:36:38:30:31:2E:30:30:4F:4D:52:4F:4E:0B:77         Select           18:4642:536         52:42:05:00:10:0A:18:C:4B         Select         Select           18:4642:536         52:42:05:00:10:0A:18:C:4B         Select         Start           18:4642:536         52:42:05:00:10:0A:18:C:4B         Select         Start           18:4642:739         COM12: Fort closed         Start         Start           18:4642:739         COM12: Fort closed         Start         Start           18:4642:739         COM12: Fort closed         Start         Start           18:4642:739         COM12: Fort closed         Start         Start           18:4642:739         COM12: Fort closed         Start         Start           18:4642:739         COM12: Fort closed                                                                                                    |      | 05    | CONITO  | 23CIL-BOOT SENAL FOIL    | OWINOIN    | 0x00004   | 000350   | 23012-0001    | 0110001        | 01.00       | 00.08      | 00.08   | 100%                   | 3000233       | Type:   | APPLI    | CATION |
| D:\Storage\Oropbox\02 - Work\01 - Environment Sensor\2/CIE-BU01\dfu_pkg\rbt_sensor_app_dfu_pkg_0068.zip         Size:         118624           D:\Storage\Oropbox\02 - Work\01 - Environment Sensor\2/CIE-BU01\dfu_pkg\rbt_sensor_app_dfu_pkg_0068.zip         Select           184642:308         52:42:28:0001-0A:18:32:44:43:49:45:20:42:55:30:31:32:33:34:38:40:59:30:30:32:36:38:30:31:2E:30:30:4F:4D:52:4F:4E:08:77         Select           184642:429         COM15 : Fort closed         Select         Select           184642:429         COM15 : Fort closed         Select         Select           184642:429         COM15 : Fort closed         Select         Select           184642:567         52:42:28:00:01:0A:18:FC:8D         Select         Select           184642:729         COM12 : Fort closed         Start         Start           184642:739         COM12 : Fort closed         Start           184642:749         COM12 : Fort closed         Start           184642:749         COM12 : Fort closed         Start           184642:749         COM12 : Fort closed         Start           184642:749         COM12 : Fort closed         Start           184642:749         COM12 : Fort closed         Start           184642:749         COM12 : Fort closed         Start           184642:749<                                                                                                    |      |       |         |                          |            |           |          |               |                |             |            |         |                        |               | Bour    | 0        |        |
| D:\Storage\Dropbox\02 - Work\01 - Environment Sensor\21ClE-8U01\dfu_pkg\vbt_sensor_app_dfu_pkg_0068.zip         Select           1846442308         52-42-28-000-10-0-18-32-4A-43-49-45-2D-42-55-30-31-32-33-34-38-4D-59-30-30-34-30-30-2E-36-38-30-31-2E-30-30-4F-4D-52-4F-4E-0B-77         Select           184642439         COM13 : Port closed         184642245         Read : Device Information           184642426         COM12 : Port closed         184642755         Read : Device Information           184642439         COM12 : Port closed         184642756         S2-42-06-001-0A-18-7C-8D           184642769         S2-42-06-001-0A-18-7C-8D         Select         Select           184642769         S2-42-06-001-0A-18-7C-8D         Select         Select           184642769         S2-42-06-001-0A-18-7C-8D         Select         Select           184642769         S2-42-06-001-0A-18-7C-8D         Select         Select           184642769         S2-42-06-001-0A-18-7C-8D         Select         Select           184642769         S2-42-06-001-0A-18-7C-8D         Select         Select           184642769         S2-42-06-001-0A-18-7C-8D         Select         Select           184642769         SCM12: Port closed         Select         Select           184642796         COM                                                                                                    |      |       |         |                          |            |           |          |               |                |             |            |         |                        |               | Nev.    |          |        |
| D:\Storage\Dropbox\02 - Work\01 - Environment Sensor\21CIE-BU01\dfu_pkg\rbt_sensor_app_dfu_pkg_0068.2ip         Select           18:46:42:308         52:42:28:00:01:0A:18:32:4A:43:49:45:2D:42:55:30:31:32:33:34:38:4D:59:30:30:34:30:30:2E:36:38:30:31:2E:30:30:4F:4D:52:4F:4E:0B:77         Select           18:46:42:439         COM13: Fort closed         18:46:42:55         Select         Select           18:46:42:439         COM13: Fort closed         18:46:42:56         S:24:2:80:001:0A:18:32:4A:43:49:45:2D:42:55:30:31:30:31:31:38:4D:59:30:30:30:31:30:30:2E:36:38:30:31:2E:30:30:4F:4D:52:4F:4E:25:93         Image: Select           18:46:42:56         S:24:2:28:00:01:0A:18:32:4A:43:49:45:2D:42:55:30:31:30:31:31:38:4D:59:30:30:30:31:30:30:2E:36:38:30:31:2E:30:30:4F:4D:52:4F:4E:25:93         Image: Select         Start           18:46:42:76         COM12: Fort closed         18:46:42:76         S:24:2:80:001:0A:18:2:4A:43:49:45:2D:42:55:30:31:30:31:31:38:4D:59:30:30:31:30:30:2E:36:38:30:31:2E:30:30:4F:4D:52:4F:4E:25:93         Start           18:46:42:77         Read: Device Information         18:46:42:796         COM12: Fort closed         Start           18:46:42:396         COM12: Port closed         18:46:42:396         COM10: Port closed         Start         Start           18:46:42:395         S:24:2:24:A:43:49:45:52:52:30:31:30:31:31:38:4D:59:30:30:30:31:30:30:2E:36:38:30:31:2E:30:30:4F:4D:52:4F:4E:25:93         Start         Start           18:46:42:395         <                                                                                                    |      |       |         |                          |            |           |          |               |                |             |            |         |                        |               | Size:   | 11       | 8624   |
| D:\Storage\Dropbox\02 - Work\01 - Environment Sensor\2/CIE-8U01\dfu_pkg\rbt_sensor_app_dfu_pkg_0068.zip         Select           18:46 42:308         52-42-28-00-01-0A-18-32-4A-43-49-45-2D-42-55-30-31-32-33-34-38-4D-59-30-30-30-34-30-30-2E-36-38-30-31-2E-30-30-4F-4D-52-4F-4E-0B-77         Select           18:46 42:308         52-42-28-00-01-0A-18-32-4A-43-49-45-2D-42-55-30-31-32-33-34-38-4D-59-30-30-30-34-30-30-2E-36-38-30-31-2E-30-30-4F-4D-52-4F-4E-0B-77         Select           18:46 42:351         Read: Device Information         18:4642:55         52-42-05-0001-0A-18-FC8D         18:4642:55         18:4642:55         18:4642:55         52-42-55-30-31-30-31-31-38-4D-59-30-30-30-31-30-30-2E-36-38-30-31-2E-30-30-4F-4D-52-4F-4E-25-93         18:4642:75         18:4642:75         Read: Device Information         18:4642:75         18:4642:75         Read: Device Information         18:4642:75         18:4642:75         Read: Device Information         18:4642:75         18:4642:75         18:4642:75         18:4642:75         18:4642:75         18:4642:75         18:4642:75         18:4642:75         18:4642:75         18:4642:75         18:4642:75         18:4642:75         18:4642:75         18:4642:75         18:4642:75         18:4642:75         18:4642:75         18:4642:75         18:4642:75         18:4642:75         18:4642:75         18:4642:75         18:4642:75         18:4642:75         18:4642:75         18:4642:75         18:4642:75         18:4642:75 <td></td> <td></td> <td></td> <td></td> <td></td> <td></td> <td></td> <td></td> <td></td> <td></td> <td></td> <td></td> <td></td> <td></td> <td></td> <td></td> <td></td>                                                                                                    |      |       |         |                          |            |           |          |               |                |             |            |         |                        |               |         |          |        |
| Unstorage(Uropbox/02 - Work(01 - Environment Sensor/201E-BUD1(dru_pkg/trt_sensor_app_dru_pkg_00b8.z/p)         Select           18x4642308         52.42-28-000-10-0.18-32-4A-43-49-45-2D-42-55-30-31-32-33-34-38-4D-59-30-30-30-34-30-30-2E-36-38-30-31-2E-30-30-4F-4D-52-4F-4E-08-77         No.           18x4642439         COM15: Fort closed         18x4642-2492         COM15: Fort closed         Select           18x4642439         COM15: Fort closed         18x4642-2567         52.42.78-00.01-0A-18-72-4A-43-49-45-2D-42-55-30-31-30-31-31-38-4D-59-30-30-30-31-30-30-2E-36-38-30-31-2E-30-30-4F-4D-52-4F-4E-25-93         No.           18x4642567         52.42.78-00.01-0A-18-72-4A-43-49-45-2D-42-55-30-31-30-31-31-38-4D-59-30-30-30-31-30-30-2E-36-38-30-31-2E-30-30-4F-4D-52-4F-4E-25-93         No.         Start           18x4642759         COM12: Fort closed         Start         Start         Start           18x4642769         52.42.28-00.01-0A-18-FC 8D         18x4642795         Start         Start           18x4642769         COM12: Fort closed         Start         Start         Start           18x4642769         52.42.28-00.01-0A-18-FC 8D         Start         Start         Start           18x4642951         Read : Device Information         Start         Start         Start         Start           18x4642769         COM12: Fort closed         Start         Start         Start                                                                                                    |      |       |         |                          |            |           |          |               |                |             |            |         |                        |               | 1       |          |        |
| 18:464:2308       52:42:08:00:10:04:18:32:44:43:49:45:2D:42:55:30:31:32:33:34:38:4D:59:30:30:34:30:30:2E:36:38:30:31:2E:30:30:4F:4D:52:4F:4E:08:77         18:46:42:492       COM15: Port opened         18:46:42:492       COM15: Port opened         18:46:42:492       COM15: Port opened         18:46:42:492       COM12: Port closed         18:46:42:492       COM15: Port opened         18:46:42:492       COM15: Port opened         18:46:42:492       COM15: Port closed         18:46:42:492       COM15: Port opened         18:46:42:467       52:42:40:00:10:04:18:47:04         18:46:42:467       COM12: Port closed         18:46:42:789       COM12: Port closed         18:46:42:789       COM12: Port closed         18:46:42:960       COM12: Port closed         18:46:42:960       COM12: Port closed         18:46:42:961       COM12: Port closed         18:46:42:962       COM12: Port closed         18:46:42:951       Read: Device Information         18:46:42:962       COM12: Port closed         18:46:42:962       COM12: Port closed         18:46:42:952       2:42:05:00:10:04:18:47:40:52:01:42:55:30:31:30:31:30:31:31:38:4D:59:30:30:30:31:30:30:21:30:30:31:30:30:31:30:30:21:30:30:31:2E:30:30:4F:4D:52:4F:4E:25:93         18:46:42:952       2:42:05:00:10:04:18:45:42:0                                                                                                    | D:\  | Stora | age\Dro | pbox\02 - Work\01 - Env  | ironment   | Sensor\;  | ZJCIE-BU | 01\dfu_pkg\   | rbt_sensor_a   | pp_dfu_pk   | g_0068.zip | )       |                        |               |         | Select . |        |
| 18:46:42:439       COMI3 : Fort closed         18:46:42:439       COMI3 : Fort opened         18:46:42:430       COMI3 : Fort opened         18:46:42:431       Read : Device Information         18:46:42:436       COMI3 : Fort closed         18:46:42:436       COMI3 : Fort closed         18:46:42:437       COMI3 : Fort closed         18:46:42:436       COMI3 : Fort closed         18:46:42:437       COMI3 : Fort closed         18:46:42:437       COMI3 : Fort closed         18:46:42:437       COMI3 : Fort closed         18:46:42:439       COMI2 : Fort closed         18:46:42:439       COMI2 : Fort closed         18:46:42:439       COMI3 : Fort closed         18:46:42:439       COMI3 : Fort closed         18:46:42:439       COMI3 : Fort closed         18:46:42:439       COMI3 : Fort closed         18:46:42:439       COMI3 : Fort closed         18:46:42:439       COMI3 : Fort closed         18:46:42:439       COMI3 : Fort closed         18:46:42:439       COMI3 : Fort closed         18:46:42:439       COMI3 : Fort closed         18:46:42:430       COMI3 : Fort closed         18:46:42:430       COMI3 : Fort closed         18:46:42:430       COMI3 : Fort                                                                                                    | 18:4 | 6:42  | 308     | 52-42-28-00-01-0A-18-3   | 32-4A-43-4 | 49-45-2D- | 42-55-30 | )-31-32-33-34 | -38-4D-59-30-  | 30-30-34-30 | 0-30-2E-36 | -38-30- | 31-2E-30-30-4F-4D-52-4 | 4F-4E-0B-77 ^ |         |          |        |
| 18:84:24:25       COMI3: FOR OPENCIC         18:84:24:25:       Read: Device Information         18:84:24:25:       S2:42:26:0001:0.41:8-FC:8D         18:84:24:26:       COMI5: Fort closed         18:84:27:07       Read: Device Information         18:84:27:07       Read: Device Information         18:84:27:07       Read: Device Information         18:84:27:07       Read: Device Information         18:84:27:07       Read: Device Information         18:84:27:07       Read: Device Information         18:84:27:07       Read: Device Information         18:84:27:07       Read: Device Information         18:84:27:07       Scature Information         18:84:27:08       Scature Information         18:84:27:09       Scature Information         18:84:27:09       Scature Information         18:84:27:01       Scature Information         18:84:27:02       Scature Information         18:84:29:06       COM12: Port closed         18:84:29:07       Scature Information         18:84:29:08       Scature 25:42:06:00:1:00:18:7:28:30:31:30:31:31:38:4D:59:30:30:31:30:30:28:36:38:30:31:28:30:30:4F:4D:52:4F:4E:25:93         18:84:29:08       Scature 25:42:28:00:00:1:00:18:24:24:43:49:49:55:20:42:55:30:31:30:31:30:31:31:38:4D:59:30:30:31:30:31:30:30:28:36:38:30:31:28:30:30:4F:4D                                                                                                    | 18:4 | 6:42  | 439     | COM13 : Port closed      |            |           |          |               |                |             |            |         |                        |               |         |          |        |
| 184642:356       52:42:05:00:01:0A:18:FC:8D         18:4642:356       52:42:05:00:01:0A:18:FC:8D         18:4642:4567       52:42:28:00:01:0A:18:32:4A:43:49-45:2D:42:55:30:31:30:31:31:38:4D:59:30:30:31:26:30:30:31:2E:30:30:4F:4D:52:4F:4E:25:93         18:4642:457       COM13: Fort closed         18:4642:457       Read: Device Information         18:4642:457       S2:42:05:00:01:0A:18:FC:8D         18:4642:4591       52:42:05:00:01:0A:18:FC:8D         18:4642:4591       Read: Device Information         18:4642:4591       S2:42:05:00:01:0A:18:FC:8D         18:4642:4591       Read: Device Information         18:4642:4591       Device Information         18:4642:4591       S2:42:28:00:01:0A:18:FC:8D         18:4642:391       Rowt on the read: Device Information         18:4642:391       Read: Device Information         18:4642:391       Read: Device Information         18:4642:391       Read: Device Information         18:4642:392       Read: Device Information         18:4642:393       COM12: Port dosed         18:4642:395       S2:42:28:00:1:0A:18:FC:8D         18:4642:395       S2:42:28:00:1:0A:18:FC:8D         18:4642:395       S2:42:28:00:1:0A:18:FC:8D         18:4642:395       S2:42:28:00:01:0A:18:52:4A:43:49:49:45:2D:42:55:30:31:30:31:30:31:30:31:                                                                                                    | 18:4 | 6:42  | 492     | Read : Device Informa    | ation      |           |          |               |                |             |            |         |                        |               |         |          |        |
| 18.4642:567       52.42:08:00-01-0A-18:32:4A-43:49:45-2D-42:55:30:31:30:31:31:38:4D:59:30:30:31:30:30:2E:36:38:30:31:2E:30:30:4F:4D:52:4F:4E:25:93         18.4642:5684       COM15: Port closed         18.4642:737       Read: Device Information         18.4642:737       Read: Device Information         18.4642:791       COM12: Port closed         18.4642:793       COM12: Port obsened         18.4642:794       COM12: Port closed         18.4642:795       S2.42:06:00:10A-18:32:4A-43:49:45:2D:42:55:30:31:30:31:31:38:4D:59:30:30:31:30:30:2E:36:38:30:31:2E:30:30:4F:4D:52:4F:4E:25:93         18.4642:791       S2.42:06:00:10A-18:32:4A-43:49:45:2D:42:55:30:31:30:31:31:38:4D:59:30:30:31:30:30:2E:36:38:30:31:2E:30:30:4F:4D:52:4F:4E:25:93         18.4642:906       COM12: Port closed         18.4642:918       Read: Device Information         18.4642:951       Read: Device Information         18.4642:951       Read: Device Information         18.4642:951       Read: Device Information         18.4642:951       S2.42:06:00:10A-18:32:4A:43:49:45:2D:42:55:30:31:30:31:31:38:4D:59:30:30:31:30:32:31:30:30:2E:36:38:30:31:2E:30:30:4F:4D:52:4F:4E:25:93         18.4642:951       Read: Device Information         18.4642:952       S2.42:06:00:10A-18:42:4A:43:49:45:2D:42:55:30:31:30:31:31:38:4D:59:30:30:31:30:31:2E:30:30:4F:4D:52:4F:4E:25:93         18.4642:951       Read: Device Information <tr< td=""><td>18:4</td><td>6:42</td><td>536</td><td>52-42-05-00-01-0A-18-</td><td>FC-8D</td><td></td><td></td><td></td><td></td><td></td><td></td><td></td><td></td><td></td><td></td><td></td><td></td></tr<>                                                                                                    | 18:4 | 6:42  | 536     | 52-42-05-00-01-0A-18-    | FC-8D      |           |          |               |                |             |            |         |                        |               |         |          |        |
| 18:464:2684         COMIS : Port closed           18:464:2769         COMIS : Port opened           18:464:27757         Read : Device Information           18:464:27769         52:42:05:00:01:0A:18:FC:8D           18:464:2769         52:42:08:00:01:0A:18:42:4A:43:49:45:2D:42:55:30:31:30:31:30:31:30:30:31:30:30:2E:36:38:30:31:2E:30:30:4F-4D:52:4F-4E:25:93           18:46:42:961         52:42:28:00:01:0A:18:32:4A:43:49:45:2D:42:55:30:31:30:31:30:31:33:30:30:31:30:30:2E:36:38:30:31:2E:30:30:4F-4D:52:4F-4E:25:93           18:46:42:951         Read : Device Information           18:46:42:951         S2:42:00:00:1:0A:18:32:4A:43:49:45:2D:42:55:30:31:30:31:31:38:4D:59:30:30:31:30:30:2E:36:38:30:31:2E:30:30:4F-4D:52:4F-4E:25:93           18:46:42:951         Read : Device Information           18:46:42:955         52:42:28:00:01:0A:18:32:4A:43:49:45:2D:42:55:30:31:30:31:31:38:4D:59:30:30:31:30:30:31:30:30:2E:36:38:30:31:2E:30:30:4F-4D:52:4F-4E:25:93           18:46:42:955         52:42:28:00:01:0A:18:32:4A:43:49:45:2D:42:55:30:31:30:31:31:38:4D:59:30:30:31:30:30:31:30:30:2E:36:38:30:31:2E:30:30:4F-4D:52:4F-4E:25:93           18:46:43:101         COM101: Port closed           18:46:43:101         COM101: Port closed           18:46:43:101         COM101: Port closed                                                                                                    | 18:4 | 6:42  | 567     | 52-42-28-00-01-0A-18-    | 32-4A-43-4 | 19-45-2D- | 42-55-30 | -31-30-31-31  | l-38-4D-59-30- | 30-30-31-30 | )-30-2E-36 | -38-30- | 31-2E-30-30-4F-4D-52-4 | 4F-4E-25-93   |         |          |        |
| 18:46:42:739       COM12 : Fort opened         18:46:42:739       COM12 : Fort opened         18:46:42:739       Schwice Information         18:46:42:739       Schwice Information         18:46:42:739       Schwice Information         18:46:42:739       Schwice Information         18:46:42:739       Schwice Information         18:46:42:739       Schwice Information         18:46:42:739       Schwice Information         18:46:42:930       Schwice Information         18:46:42:931       Read : Device Information         18:46:42:932       Schwice Information         18:46:42:935       Schwice Information         18:46:42:935       Schwice Information         18:46:42:935       Schwice Information         18:46:42:936       Schwice Information         18:46:42:936       Schwice Information         18:46:42:936       Schwice Information         18:46:42:936       Schwice Information         18:46:42:936       Schwice Information         18:46:42:936       Schwice Information         18:46:42:936       Schwice Information         18:46:42:936       Schwice Information         18:46:42:937       Schwice Information         18:46:42:948       Schwice Infor                                                                                                    | 18:4 | 6:42  | 684     | COM15 : Port closed      |            |           |          |               |                |             |            |         |                        |               |         | o        |        |
| 18:46:42:757         Read : Device Information           18:46:42:767         15:24:20:00:10:00:18:47:781         5:24:20:00:10:00:18:47:781         5:24:20:00:10:00:18:47:781         5:24:20:00:10:00:18:47:48:34:44:34:94:45:20:42:55:30:31:30:31:31:33:40:59:30:30:31:30:30:2E:36:38:30:31:2E:30:30:4F:4D:52:4F:4E:25:93         18:46:42:951         COM12: Port closed           18:46:42:990         COM10: Port closed         18:46:42:951         Read: Device Information         18:46:42:951         18:46:42:951         18:46:42:951         18:46:42:951         18:46:42:951         18:46:42:951         18:46:42:951         18:46:42:951         18:46:42:951         18:46:42:951         18:46:42:951         18:46:42:951         18:46:42:951         18:46:42:951         18:46:42:951         18:46:42:951         18:46:42:951         18:46:42:951         18:46:42:951         18:46:42:951         18:46:42:951         18:46:42:951         18:46:42:951         18:46:42:951         18:46:42:951         18:46:42:951         18:46:42:951         18:46:42:951         18:46:42:951         18:46:42:951         18:46:42:951         18:46:42:951         18:46:42:951         18:46:42:951         18:46:42:951         18:46:42:951         18:46:42:951         18:46:42:951         18:46:42:951         18:46:42:951         18:46:42:951         18:46:42:951         18:46:42:951         18:46:42:951         18:46:42:951         18:46:42:951         18:46:42:951 </td <td>18:4</td> <td>6:42</td> <td>729</td> <td>COM12 : Port opened</td> <td></td> <td></td> <td></td> <td></td> <td></td> <td></td> <td></td> <td></td> <td></td> <td></td> <td></td> <td>Start</td> <td></td>                                                                                                    | 18:4 | 6:42  | 729     | COM12 : Port opened      |            |           |          |               |                |             |            |         |                        |               |         | Start    |        |
| 18:846:42:96       22:42:28:00:10:01:04:18:7C:8D         18:846:42:96       COM12: Fort closed         18:46:42:915       COM12: Fort closed         18:46:42:951       Read: Device information         18:46:42:955       52:42:28:00:01:04:18:32:44:43:49:45:2D:42:55:30:31:30:31:31:38:4D:59:30:30:30:31:30:30:2E:36:38:30:31:2E:30:30:4F:4D:52:4F:4E:25:93         18:46:42:985       52:42:05:00:10:04:18:32:44:43:49:45:2D:42:55:30:31:30:31:31:38:4D:59:30:30:31:30:30:2E:36:38:30:31:2E:30:30:4F:4D:52:4F:4E:25:93         18:46:42:985       52:42:28:00:01:04:18:32:44:43:49:45:2D:42:55:30:31:30:31:31:38:4D:59:30:30:30:31:30:32:26:36:38:30:31:2E:30:30:4F:4D:52:4F:4E:25:93         18:46:42:985       52:42:28:00:01:04:18:32:44:43:49:45:2D:42:55:30:31:30:31:31:38:4D:59:30:30:32:36:30:31:2E:30:30:4F:4D:52:4F:4E:25:93         18:46:43:101       COM10: Fort closed         18:46:43:101       COM10: Port closed         18:46:43:101       COM10: Port closed                                                                                                    | 18:4 | 6:42  | 757     | Read : Device Informa    | ation      |           |          |               |                |             |            |         |                        |               |         |          |        |
| 18:4642:950         COM10: Port closed           18:4642:951         Read: Device Information           18:4642:952         52:42:05:00:10:48:45:45:45:45:45:45:45:45:45:45:45:45:45:                                                                                                    | 18:4 | 6:42  | 769     | 52-42-05-00-01-0A-18-    | FU-8D      | 10 45 20  | 40 55 90 | 21 20 21 21   | 28 40 50 20    | 20 20 21 20 | 20.25.25   | 20 20   | 21 25 20 20 45 40 52 4 | 45 45 25 02   |         |          |        |
| 10:34:54:200         COM11: Fort Opened           12:84:54:293         COM12: Fort Opened           18:84:54:293         Read: Device Information           18:84:54:293         52:42:05:00:10:00:18:32:44:43:49:45:2D:42:55:30:31:30:31:31:38:4D:59:30:30:31:30:30:2E:36:38:30:31:2E:30:30:4F:4D:52:4F:4E:25:93           18:84:64:2935         52:42:06:00:10:01:18:32:44:43:349:45:2D:42:55:30:31:30:31:31:38:4D:59:30:30:31:30:30:2E:36:38:30:31:2E:30:30:4F:4D:52:4F:4E:25:93           18:84:64:31:01         COM10: Port closed           18:84:64:31:01         COM10: Port closed           18:84:64:31:01         DFU process completed.                                                                                                    | 18-/ | 6:42  | 906     | COM12 : Port closed      | 52°4A-43-4 | +9-49-20- | 42-00-00 | -51-50-51-5.  | -56-40-59-50-  | 50-50-51-50 |            | -90-90- | 51-22-50-50-41-40-52-4 | +1-+6-20-95   |         |          |        |
| 18:46:42:951         Read : Device Information           18:46:42:952         25:24:25:00:01:00-138-FC:8D           18:46:42:952         5:24:22:80:00:10:00-138-FC:8D           18:46:42:951         5:24:22:80:00:10:00-138-FC:8D           18:46:42:952         5:24:22:80:00:10:00-138-24:44-33-49-45-2D-42:55:30:31:30:31:30:31:30:30:31:30:30:31:30:30:2E:36:38:30:31:2E:30:30:4F-4D-52:4F-4E-25:93           18:46:43:101         COM10 : Fort closed           18:46:43:104         DFU process completed.                                                                                                    | 18-4 | 6-42  | 939     | COM12 : Port opened      |            |           |          |               |                |             |            |         |                        |               |         |          |        |
| 18:46:42:962         52:42:05:00:01:0A:18:FC:8D           18:46:42:985         52:42:28:00:01:0A:18:32:4A:43:49:45:2D:42:55:30:31:30:31:31:38:4D:59:30:30:31:30:30:2E:36:38:30:31:2E:30:30:4F:4D:52:4F:4E:25:93           18:46:481:01         COMID : Port closed           18:46:481:04         DFU process completed.                                                                                                    | 18:4 | 6:42  | 951     | Read : Device Informa    | ation      |           |          |               |                |             |            |         |                        |               |         |          |        |
| 18:46:47:985         52:42:78:00:01:0-0:18:32:44:43:49:45:2D:42:55:30:31:30:31:31:38:4D:59:30:30:31:30:30:2E:36:38:30:31:2E:30:30:4F:4D:52:4F:4E:25:93           18:46:43:101         COMID : Port closed           18:46:43:104         DFU process completed.                                                                                                    | 18:4 | 6:42  | 962     | 52-42-05-00-01-0A-18-    | FC-8D      |           |          |               |                |             |            |         |                        |               |         |          |        |
| 184643:101 COM10 : Port closed<br>184643:149 DFU process completed.                                                                                                    | 18:4 | 6:42  | 985     | 52-42-28-00-01-0A-18-    | 32-4A-43-4 | 49-45-2D  | 42-55-30 | -31-30-31-31  | -38-4D-59-30-  | 30-30-31-30 | )-30-2E-36 | -38-30- | 31-2E-30-30-4F-4D-52-4 | 4F-4E-25-93   |         |          |        |
| 18:46:43:149 DFU process completed.                                                                                                    | 18:4 | 6:43  | 101     | COM10 : Port closed      |            |           |          |               |                |             |            |         |                        |               |         | DD       |        |
|                                                                                                    | 18:4 | 6:43  | :149    | DFU process complet      | ed.        |           |          |               |                |             |            |         |                        |               |         |          |        |

(6) 固件更新完成。

结束时,请关闭工具。

此外,将同一固件继续应用到其他设备时,请将已完成更新的设备从 USB 端口上拔下,在连接新的对象设备后,再次实施 Device Scan。

对象固件已经读入,因此可从(3)的步骤开始继续执行。

#### 4. 修订履历

| # | Revision | Date                       | Change   |
|---|----------|----------------------------|----------|
| 1 | 1.0      | 30 <sup>th</sup> Sep. 2018 | Released |
|   |          |                            |          |
|   |          |                            |          |

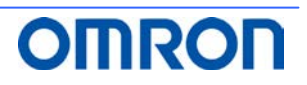